2023 年 7 月 富士通株式会社

# PRIMERGY LX1430 M1

# ご使用上の留意・注意事項

PRIMERGY LX1430 M1 に関して、以下の留意・注意事項がございます。製品をご使用になる前にお読みくだ さいますようお願いいたします。

## 【留意事項】

1. BIOS モードについて

本製品の BIOS のデフォルト設定は UEFI モード設定です。 UEFI モード(デフォルト設定)

| Boot  |                  |
|-------|------------------|
| 設定項目: | Boot Mode Select |
| 設定值:  | UEFI             |

## 2. Legacy モードでの PXE ブートについて

本製品を Legacy モードに設定して使用する場合、PXE ブートはできません。 PXE ブートを使用する際は UEFI モード(出荷時設定)でご使用ください。

## 3. SEL に記録されないエラーについて

本製品は装置電源が投入された状態でAC入力がLostし、装置電源が切断された場合、SELにエラーは 残りません。

## 4. 非サポートの機能について

本製品では、次の機能をサポートしておりません。 ・システム統合管理ツール群 ServerView Suite ・障害発生時のリモート通報サービス (ハードウェアの障害予兆/異常情報を弊社 One-stop Solution Center に自動通報する機能)

## 5. VMware ESXi 使用時の機能 Disable 設定について

本製品はシステム統合管理ツール群 ServerView Suite が非サポートとなります。そのため、VMware ESXiを使用される際は、OS インストール後に次の手順にて svscimprovider の機能を Disable にしていただ く必要があります。

- 1. ESXi ホストのコンソールにログインするか、SSH で ESXi ホストに root で接続します。
- コンソールから、次のコマンドを実行し無効化設定を行います。
   # esxcli system wbem provider set -e 0 -n=vmw\_svscimprovider
- コンソールから、次のコマンドを実行し cim の再起動を行います。
   # /etc/init.d/sfcbd-watchdog stop
   # /etc/init.d/sfcbd-watchdog start
- 4. 次のコマンドを実行し、無効化されていることを確認します。

# esxcli system wbem provider list

無効化されている場合、vmw\_svscimprovider(ESXi CIM Provider)の Enabled、Loaded の値が false になります。

| 実行例:                    |         |        |
|-------------------------|---------|--------|
| Name                    | Enabled | Loaded |
|                         |         |        |
| Fujitsu_raid0           | true    | true   |
| sfcb_base               | true    | true   |
| vmw_base                | true    | true   |
| vmw_brcm-cim-provider   | true    | true   |
| vmw_emulex-cim-provider | true    | true   |
| vmw_hdr                 | true    | true   |
| vmw_hhrcwrapper         | true    | true   |
| vmw_iodmProvider        | true    | true   |
| vmw_kmodule             | true    | true   |
| vmw_lsiprovider         | true    | true   |
| vmw_omc                 | true    | true   |
| vmw_pci                 | true    | true   |
| vmw_qlogic-adapter      | true    | true   |
| vmw_svscimprovider      | false   | false  |
|                         |         |        |

### 6. 内蔵 SSD の寿命確認方法について

本製品に搭載する内蔵 SSD は、書き込み寿命を有する NAND フラッシュを含んだ「有寿命部品」となります。

詳細情報は、公開 Web (https://jp.fujitsu.com/platform/server/primergy/support/parts/#parts2)の 「LX1430 M1 用 内蔵 2.5 インチ SATA/PCIe SSD 書き込み保証値と書き込みデータ量の確認方法」を ご参照ください。

### 7. 保守作業時のお願いについて

本製品では、次の前提条件を基に保守作業を実施いたしますので、保守作業を実施する場合に備えて対応をお願いします。

・Mother Board Unit(MBU)を保守交換した場合、BIOS/BMC FW の版数は最新版になっていない可能性があります。最新 BIOS/BMC FW のアップデートはお客様ご自身で実施する必要があります。

最新 BIOS/BMC FW は公開 Web (https://jp.fujitsu.com/platform/server/primergy/bios/)からダウンロード してご使用ください。

・MBUを保守交換した場合および BIOS/BMC FW をアップデートした場合、BIOS 設定項目/BMC 設定項 目は出荷時設定に戻ります。お客様が変更・設定した項目は、環境設定シートに設定情報を記録して保管 し、MBU 交換時、BIOS/BMC FW アップデート時に環境設定シートの設定情報に再設定してください。

環境設定シートは公開 Web(https://www.fujitsu.com/jp/products/computing/servers/primergy/manual/) からダウンロードしてご使用ください。

・保守作業にコンソール(LCD、USB キーボード、USB マウス)が必要になる場合があります。保守員からコ ンソール借用のお願いをする場合がありますので、本装置に接続可能なコンソールをあらかじめ準備して いただくようお願いします。

# 8. SAS アレイコントローラカード搭載時の Locate Drive 機能について

SAS アレイコントローラカード(PY-SR3FAU)を搭載している場合、アレイコントローラ管理ツール ServerView RAID Manager の Locate Drive 機能を使用することはできません。

下図のように[Locate]をクリックすると、「Location started successfully」のメッセージが表示されますが、ハードディスクのランプは点灯しません。

| FUJITSU ServerView RAID Manage | er Hom           | e System | n ESXI Logs                    |                |        |        |                 | e                  | 🖗 English 🛩 | 🛔 Root 🗸 | ⑦ Help ∽  |
|--------------------------------|------------------|----------|--------------------------------|----------------|--------|--------|-----------------|--------------------|-------------|----------|-----------|
| System Information             | stem / PRA       | Disk     | (0) /<br>S                     |                |        |        |                 |                    |             |          |           |
| CRAO3X8 (0)                    | <b>^</b><br>us ≑ | ID 🔺     | Name \$                        | Size<br>(MB) ≑ | Slot ‡ | Type 🗘 | Media<br>type ≎ | Serial<br>number ≎ | Enclosure   | \$ Ö     | Action    |
| Physical Disks (8)             | perational       | 0        | SEAGATE                        | 1907729        | 0      | SATA   | HDD             | W462KX6B           | N/A         |          | Actions → |
| 🔮 Logical Drives ②             |                  |          | (0)                            |                |        |        |                 |                    |             | ÖL       | ocate 📐   |
| Settings                       | perational       | 1        | SEAGATE<br>ST2000NX0403<br>(4) | 1907729        | 4      | SATA   | HDD             | W4626KA0           | N/A         | Mak      | e onime   |
|                                | perational       | 2        | SEAGATE<br>ST2000NX0403<br>(5) | 1907729        | 5      | SATA   | HDD             | W462KWVC           | N/A         |          | Actions~  |
|                                | operational      | 3        | SEAGATE<br>ST2000NX0403<br>(1) | 1907729        | 1      | SATA   | HDD             | W462KWRB           | N/A         |          | Actions → |
|                                | operational      | 4        | SEAGATE<br>ST2000NX0403<br>(2) | 1907729        | 2      | SATA   | HDD             | W462KX1Q           | N/A         |          | Actions → |
|                                | operational      | 5        | SEAGATE<br>ST2000NX0403<br>(3) | 1907729        | 3      | SATA   | HDD             | W462KWXT           | N/A         |          | Actions∨  |
|                                | operational      | 6        | MICRON<br>MTFDDAK960TDT<br>(6) | 915715         | 6      | SATA   | SSD             | 194927A9F6ED       | N/A         |          | Actions∽  |
|                                | operational      | 7        | MICRON<br>MTFDDAK960TDT<br>(7) | 915715         | 7      | SATA   | SSD             | 194927A9F710       | N/A         |          | Actions∨  |
|                                |                  |          |                                |                |        |        |                 |                    |             |          |           |

| FUJITSU ServerView RAID Manager               | Home    | System | ESXI Logs |     | 6            | ) English 🗸    | 🛔 Root 🗸        | ⑦ Help ∨ |
|-----------------------------------------------|---------|--------|-----------|-----|--------------|----------------|-----------------|----------|
| System Information                            | 228936  | 1      | SATA      | SSD | 201026E0EE1A | N/A            |                 | Actions  |
| CRA03X8 (0)                                   | 457862  | 2      | SATA      | SSD | 201026F065DC | N/A            |                 | Actions∨ |
| Physical Disks     Physical Disks     Control | 457862  | 3      | SATA      | SSD | 201026F065BF | N/A.           |                 | Actions  |
| Settings                                      | 915715  | 4      | SATA      | SSD | 201126FA6F57 | N/A            |                 | Actions  |
| s                                             | 915715  | 5      | SATA      | SSD | 201126FA6E75 | N/A            |                 | Actions~ |
| s                                             | 1831420 | 6      | SATA      | SSD | 100426AEBEC1 | N/A            |                 | Actions  |
| ons.                                          | 1831420 | 7      | SATA      | SSD | 200426AEC2   | Location start | ed successfully | x        |

Location の確認を行う場合は、下記手順で行います。

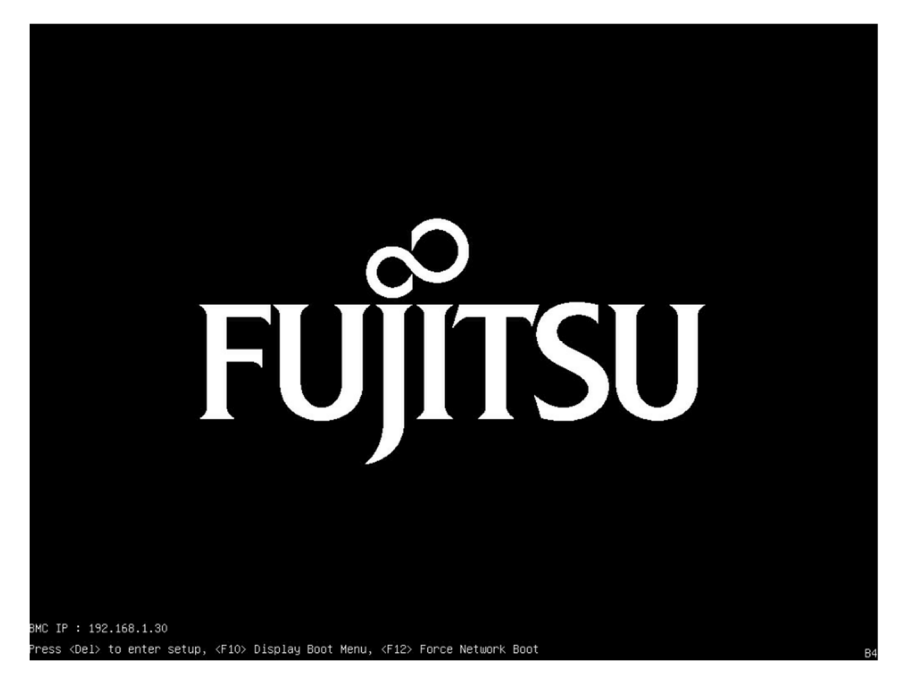

1. BIOS POST 画面で[Del]キーを押し、BIOS Setup Menu に入ります。

[Advanced]メニューから、[LSI SAS3 MPT Controller SAS3008]サブメニューを選択し、[LSI SAS3 MPT Controller Version 16.00.00.00]を選択します。

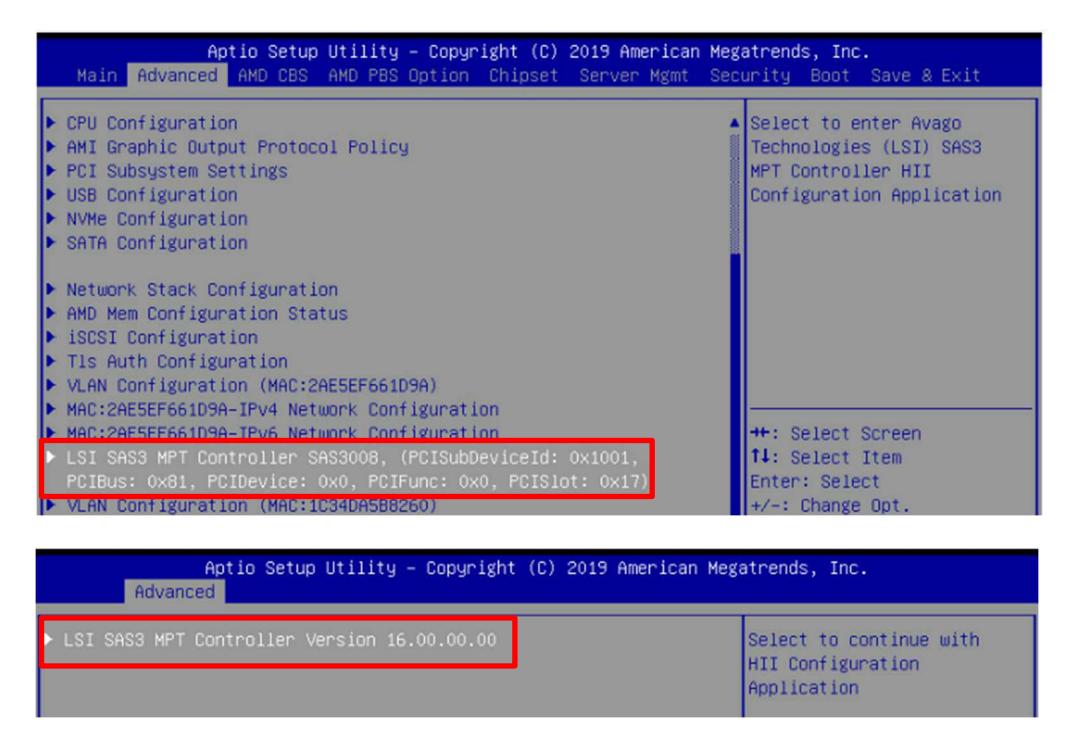

3. [Physical Disk Management]>[Select Physical Disk Operations]を選択します。

| Aptio Setup Utility – Copyright (C)<br>Advanced                                            | 2019 American Megatrends, Inc.                                           |
|--------------------------------------------------------------------------------------------|--------------------------------------------------------------------------|
| Controller Management     Physical Disk Management                                         | Select to View Properties<br>and Perform Operations on<br>Physical Disks |
| Aptio Setup Utility – Copyright (C)<br>Advanced                                            | 2019 American Megatrends, Inc.                                           |
| <ul> <li>View Physical Disk Properties</li> <li>Select Physical Disk Operations</li> </ul> | Select to Manage Physical<br>Disk Operations                             |

 [Select Physical Disk]でランプを点灯させたい対象のドライブを選択し、[Start Locate / Blink]を選 択します。

| Aptio Setup U<br>Advanced                                             | tility – Copyright (C) 2019 America | an Megatrends, Inc.                                   |
|-----------------------------------------------------------------------|-------------------------------------|-------------------------------------------------------|
| Select Physical Disk<br>Start Locate / Blink<br>Stop Locate / Unblink | [0:1:0]<br>Select Physical Disk     | Select a Physical Disk                                |
|                                                                       | 0:1:0<br>0:1:1                      | ++: Select Screen<br>f↓: Select Item<br>Enter: Select |

| Advanced              |         |                          |  |  |
|-----------------------|---------|--------------------------|--|--|
| Select Physical Disk  | [0:1:0] | Select to Start Blinking |  |  |
| Start Locate / Blink  |         | the Physical Disk        |  |  |
| Stop Locate / Unblink |         |                          |  |  |

5. ランプの点灯を止める場合は、[Stop Locate / Unblink]を選択します。

| Aptio Setup Ut<br>Advanced                                            | ility – Copyright (C) 2019 | 9 American Megatrends, Inc.                  |
|-----------------------------------------------------------------------|----------------------------|----------------------------------------------|
| Select Physical Disk<br>Start Locate / Blink<br>Stop Locate / Unblink | [0:1:0]                    | Select to Stop Blinking<br>the Physical Disk |

# EPYC 7002 シリーズ CPU が搭載されている場合、サーバの連続稼働時間が約 1,044 日 (約2年10カ月)に達した時点で、サーバ停止に至る事象について

BIOS 設定の CPU 省電力モードが有効な状態(Global C-State Control :Auto)において、サーバの連続稼働 時間が約 1044 日(約 2 年 10 カ月)に達すると、CPU が省電力モードに陥り復帰できず、サーバが停止しま す。

対象 CPU 型名: PYBCPL1A\*, PY-CPL1A\* (\*: 数字またはアルファベット1 文字が入ります) 以下の回避策1または回避策2の適用をご検討ください。

なお、本事象発生時には、「本事象発生時の復旧方法」の項目をご参照ください。

### 回避策 1. CPU の省電力動作モードの無効化(BIOS 設定値の変更及びカーネルパラメータ追記)

本作業には、サーバのリブートが必要となります。

また本設定変更により CPU の省電力動作モードが無効化されるため、低負荷状態において製品の消費 電力が増加する場合があります。

#### 手順 1. BIOS 設定値の変更手順

1. サーバをリブートし、BIOS セットアップ画面を開きます。

2. "Global C-State Control"の設定を確認し、"Disabled"に変更します。

3. BIOS の設定保存後、サーバをリブートし、設定を反映させます。

- ※BIOS 設定値を変更する際は、対象製品の「環境設定シート」をダウンロードしてご利用ください。「環境 設定シート」は、対象製品トップページから「マニュアル」を選択したページからダウンロードできます。 既に BIOS 設定値を記録している場合は、今回の変更に合わせて記録内容を更新してください
- ※故障等によりシステムボードを交換した場合は、BIOS 設定値の変更内容が引き継がれないため、ご 使用前に再度 BIOS 設定値の変更が必要となります。

#### 手順 2. カーネルパラメータの追記手順

<u>ご使用の OS が Linux の場合は、あわせてカーネルパラメータの追記が必要となります。</u> Windows、VMware の場合は以下の対応は不要です。

<u>Red Hat Enterprise Linux 8,9 の場合</u>

- 1. /etc/default/grub を編集し、GRUB\_CMDLINE\_LINUX 行 に以下を追記します。 "processor.max\_cstate=0"
- 2. 以下コマンドを実行し、設定値を反映します。
  - 2.1 Red Hat Enterprise Linux 8 の場合

・BIOS モードの場合

# grub2-mkconfig -o /boot/grub2/grub.cfg

・UEFI モードの場合

- # grub2-mkconfig -o /boot/efi/EFI/redhat/grub.cfg
- 2.2 Red Hat Enterprise Linux 9 の場合
  - ・BIOS モード/UEFI モード共通
  - # grub2-mkconfig -o /boot/grub2/grub.cfg
- 3. サーバをリブートし、反映させます。

#### SUSE Enterprise Server 15 の場合

- 1. /etc/default/grub を編集し、GRUB\_CMDLINE\_LINUX 行に以下を追記します。 "processor.max\_cstate=0"
- 2. 以下コマンドを実行し、設定値を反映します。
  - ・BIOS モード/UEFI モード
  - # grub2-mkconfig -o /boot/grub2/grub.cfg
- 3. サーバをリブートし、反映させます。

#### 回避策 2. 定期的なサーバのリブート

BIOS セットアップ画面にて"Global C-State Control"の設定変更をしない場合は、サーバの連続稼働時間が約 1,044 日に達する前に、サーバのリブートを実施して下さい。

なおサーバのリブート後も、再度サーバの連続稼働時間が約 1,044 日に達する前に、定期的にサーバの リブートが必要になります。

連続稼働時間は、OSコマンド等からご確認ください。

### ※連続稼働時間の確認方法

Linux

uptime コマンドを利用して確認ください。

Windows

タスクマネージャーで「パフォーマンス」タブの「稼働時間」を確認ください。

VMware

uptime コマンドを利用して確認ください。

#### 本事象発生時の復旧方法

本事象が発生しサーバが停止した場合は、以下のいずれかの方法を実施して、サーバを強制的にリブ ートしてください。

- 1. BMC の機能による強制リブート
  - ① BMC Web インターフェースに管理者権限を持ったユーザでログインします。
  - ② Power Control メニュー > Power Cycle ボタンを選択 > Perform Action をクリック
- 2. 電源ボタンによる強制リブート
  - ① 電源ボタンを長押し(5 秒以上)して強制的に電源を切ります。

② 電源ボタンを押して電源を投入し、サーバを起動してください。

一以上一